# How To Replace Your Old Email On The Outlook Desktop App With Office 365 Email

1. In the search field, type in "Control Panel" and click on it.

| All Apps Documents Web N | ∕lore ▼ | ₽ …                   |
|--------------------------|---------|-----------------------|
| Best match               |         |                       |
| Control Panel<br>App     |         |                       |
| Apps                     |         | Control Panel         |
| Settings                 | >       | Арр                   |
| Search the web           |         |                       |
|                          | >       | 🖵 Open                |
| Settings (3)             |         | (\vee\)               |
|                          |         | Recent                |
|                          |         | Programs and Features |
|                          |         | Mail (32-bit) - in 0  |
|                          |         | Mail (32-bit) - in 0  |
|                          |         | Mail (32-bit) - in 0  |
|                          |         |                       |
|                          |         |                       |
|                          |         |                       |
|                          |         |                       |
|                          | _       |                       |
|                          |         | o # 💽 🧕 🖬 ኆ 🗎 🧕       |

### 2. This screen should appear.

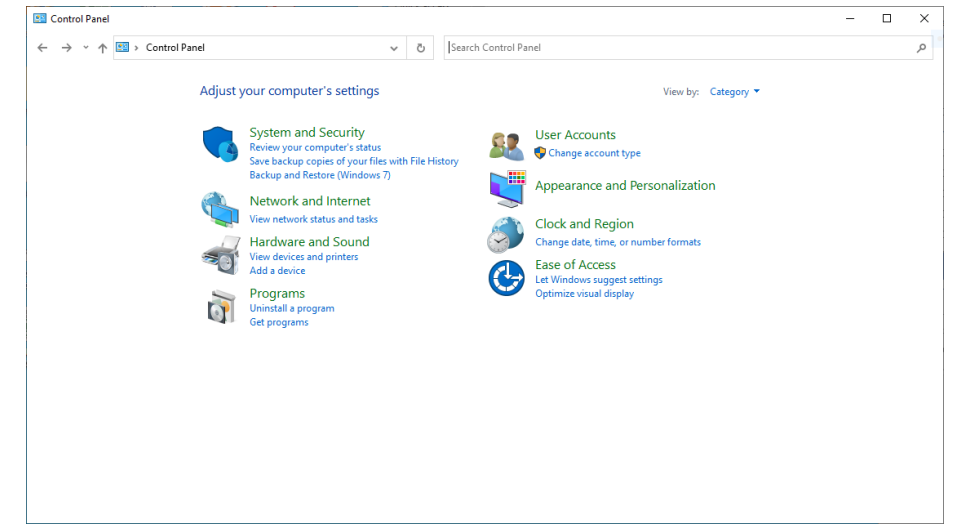

3. In the upper-right hand corner of the screen, type in "Mail".

| Mail - Control Panel                                                                                                    | - | $\times$ |
|----------------------------------------------------------------------------------------------------|---|----------|
| $\leftarrow$ $\rightarrow$ $\checkmark$ $\uparrow$ $\blacksquare$ > Control Panel $\checkmark$ $\circlearrowright$ Mail |   | ×        |
| Mail (32-bit)                                                                                                    |   |          |
| Search Windows Help and Support for "Mail"                                                                              |   |          |
|                                                                                                    |   |          |
|                                                                                                    |   |          |
|                                                                                                    |   |          |
|                                                                                                    |   |          |
|                                                                                                    |   |          |
|                                                                                                    |   |          |
|                                                                                                    |   |          |
|                                                                                                    |   |          |
|                                                                                                    |   |          |
|                                                                                                    |   |          |
|                                                                                                    |   |          |

4. Click on the Mail control panel and click on "Show Profiles".

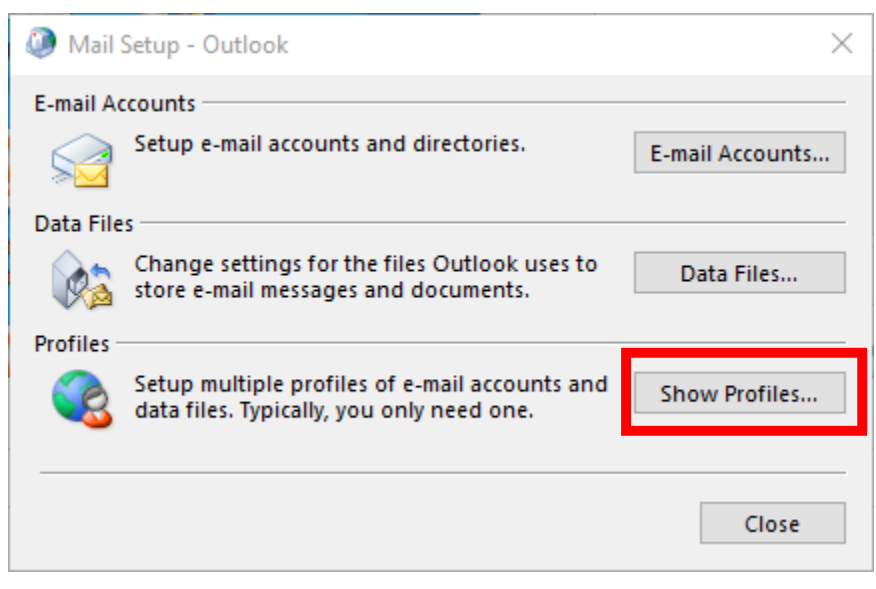

#### 5. Click "Remove".

| Mail                                         | ×            |
|----------------------------------------------|--------------|
| General                                      |              |
| The following profiles are set up on th      | is computer: |
| Outlook                                      | ^            |
|                                              |              |
|                                              | ~            |
|                                              |              |
| Add Remove Properties                        | Сору         |
| When starting Microsoft Outlook, use this pr | ofile:       |
| O Prompt for a profile to be used            |              |
| Always use this profile                      |              |
| Outlook                                      | ~            |
|                                              |              |
| OK Cancel                                    | Apply        |

6. When this message appears, click "Yes".

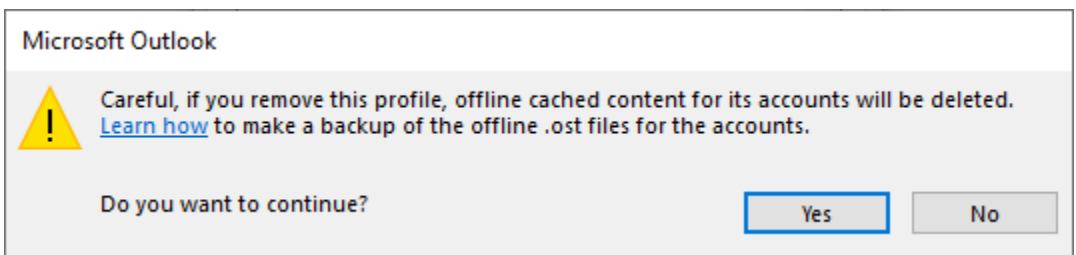

7. Exit out of the Mail Control Panel and open up Outlook.

8.A blank text box will appear. Type in "Outlook" and click "OK".

| New Profile        | ×      |
|--------------------|--------|
| Create New Profile | OK     |
| Profile Name:      | Cancel |
| Outlook            |        |

9. Follow the instructions below from Step 4 onwards!

# How To Login Into Price Center Office365 Email Using The Outlook Desktop App

1. In the area that says "Type here to search", type "Outlook". The Outlook program should appear.

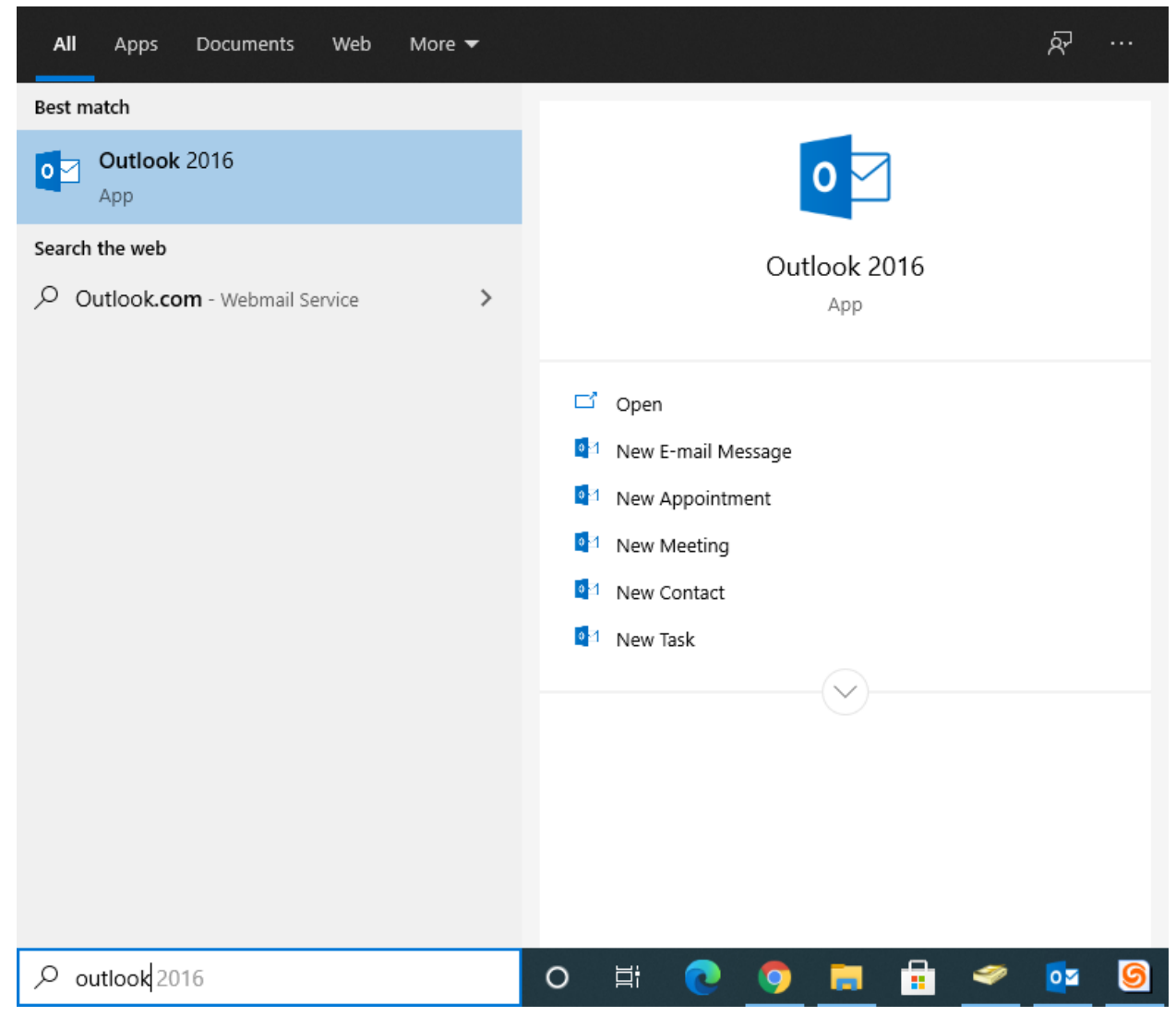

- 2. To pin it to the bottom of your screen, right click on that icon and click "Pin to Taskbar".
- 3. Click on the Outlook icon to open up your email.

4. You should see your email and name populated in the fields. Click "Next".

| Add Account<br>Auto Account Setu<br>Outlook can auto | I <b>p</b><br>matically configure many email accounts. |  | × |
|------------------------------------------------------|--------------------------------------------------------|--|---|
| E-mail <u>Account</u>                                |                                                        |  |   |
| Your Name:                                           | Andrew Rosenblum                                       |  |   |
|                                                      | Example: Ellen Adams                                   |  |   |
| <u>E</u> -mail Address:                              | arosenblum@thepricecenter.org                          |  |   |
|                                                      | Example: ellen@contoso.com                             |  |   |
|                                                      |                                                        |  |   |
|                                                      |                                                        |  |   |
|                                                      |                                                        |  |   |
| O <u>M</u> anual setup or a                          | additional server types                                |  |   |
|                                                      |                                                        |  |   |

5. You should see a Microsoft "Sign In" screen pop up after a minute. (If you don't, there are alternative instructions below). Make sure your email is correct. YOU WILL HAVE TO DELETE THE "@barrypricecenter.local" AND CHANGE IT TO "@thepricecenter.org" AT THE END OF YOUR EMAIL ADDRESS IN ORDER FOR THIS TO WORK. (See below for pictures)

| Micro          | soft              |           |      |
|----------------|-------------------|-----------|------|
| Sign in        |                   |           |      |
| arosenblum     | @barrypricecent   | ter.local |      |
| No account?    | Create one!       |           |      |
| Can't access y | our account?      |           |      |
| Sign-in optio  | ns                |           |      |
|                |                   | Back      | Next |
|                |                   |           |      |
|                |                   |           |      |
|                |                   |           |      |
|                |                   |           |      |
|                |                   |           |      |
|                |                   |           |      |
| ferms of use   | Privacy & cookies |           |      |

CHANGE @barrypricecenter.local to @thepricecenter.org as noted in the pictures.

| - Where sold               |        |      |
|----------------------------|--------|------|
| Sign in                    |        |      |
| arosenblum@thepricecent    | er.org |      |
| No account? Create one!    |        |      |
| Can't access your account? |        |      |
| Sign-in options            |        |      |
|                            | Back   | Next |
|                            |        |      |
|                            |        |      |
|                            |        |      |
|                            |        |      |
|                            |        |      |

6. Click "Next".

- 7. Enter your Password for Office 365.
- 8. Click OK

NOTE: If you don't see the Microsoft login above and see the screenshot below, use these instructions:

| Windows Se              | Windows Security      |                |  |  |  |
|-------------------------|-----------------------|----------------|--|--|--|
| Micros                  | Microsoft Outlook     |                |  |  |  |
| Connectin               | ig to arosenblum@thep | ricecenter.org |  |  |  |
| 8                       | arosenblum@barrypri   | cecenter.local |  |  |  |
|                         | Password              |                |  |  |  |
| Remember my credentials |                       |                |  |  |  |
|                         | ОК                    | Cancel         |  |  |  |

Change the username that was auto-populated from @barrypricecenter.local to @thepricecenter.org and enter in your password so it looks like this:

| Windows S               | Windows Security      |                 |  |  |
|-------------------------|-----------------------|-----------------|--|--|
| Microsoft Outlook       |                       |                 |  |  |
| Connecti                | ng to arosenblum@thep | pricecenter.org |  |  |
| 8                       | arosenblum@theprice   | ecenter.org     |  |  |
| •••••                   |                       |                 |  |  |
| Remember my credentials |                       |                 |  |  |
|                         | ОК                    | Cancel          |  |  |
|                         |                       |                 |  |  |

Click on "Remember my credentials".

Click "OK" and follow the instructions below.

9. Click Finish.

### 10. You are all set and ready to go!